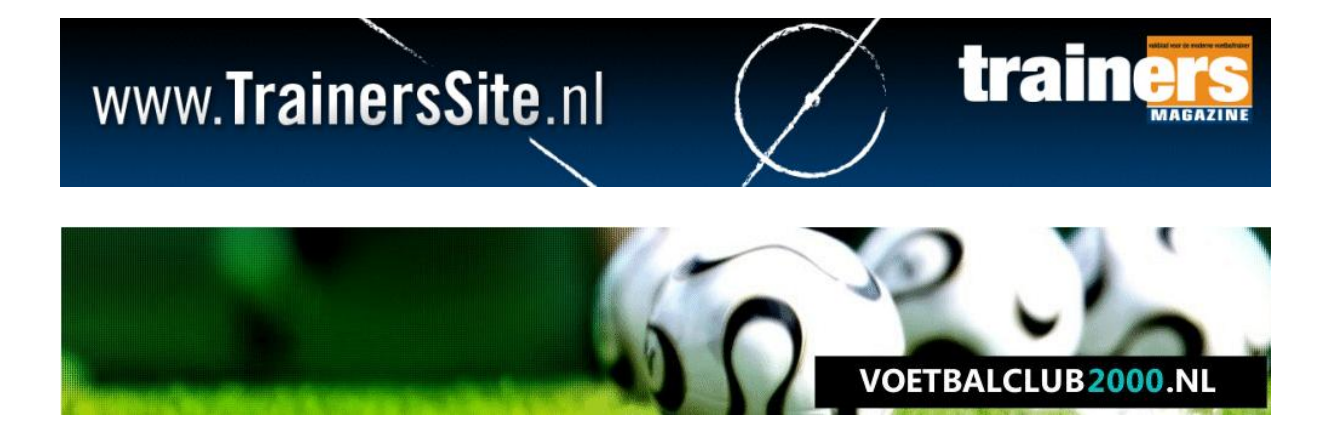

# TRAINERSSITE.NL VOETBALCLUB2000.NL

## HANDLEIDING

Wedstrijdregistratie Laatste update: 7 augustus 2012

#### Welkom

Welkom bij de handleiding van de wedstrijdregistratie. Dit maakt bij ons onderdeel uit van 'coach tools', wat eerder bij ons bekend stond als spelervolgsysteem.

#### 1.1. Toegang tot de sites

| MIJN GEGEVENS                     | ~ |
|-----------------------------------|---|
| Email:                            |   |
| Wachtwoord:                       |   |
| Automatisch Inloggen              |   |
| Registreren   Wachtwoord vergeten |   |

Voordat u gebruikt kunt maken van de services, zult u moeten inloggen. Het maakt niet uit op welke website u inlogt, overal kunt u dezelfde inlogcombinatie gebruiken. Heeft u nog geen account? Maak dan een account aan door op 'registreren' te klikken.

#### 1.2. Toetreden

Na het inloggen, zijn er eigenlijk twee plaatsen waar u toegang krijgt tot de trainingsregistratie. Als u op <u>www.trainerssite.nl</u> zit, klik dan op Tools > Spelervolgsysteem:

| www. <b>Tr</b>                                                                  | aine                                         | rsSi                                                                                                    | t <b>e</b> .nl                                                                                                    |                                                                                 | $\sum$                                                                                        | train                                                                                                    |                                        |
|---------------------------------------------------------------------------------|----------------------------------------------|----------------------------------------------------------------------------------------------------|----------------------------------------------------------------------------------------------------|---------------------------------------------------------------------------------|-----------------------------------------------------------------------------------------------|----------------------------------------------------------------------------------------------------|----------------------------------------|
| HOME ONDERSTEUNING                                                              | TOOLS IN                                     | TERACTIEF NIE                                                                                                   | UWSBRIEF SHOP                                                                                                    | ABONNEREN                                                                       | CONTACT                                                                                       |                                                                                                    |                                        |
| MIJN GEGEVENS                                                                   | Spelervolgsyste                              | em an an an an an an an an an an an an an                                                                       |                                                                                                    |                                                                                 |                                                                                               |                                                                                                    |                                        |
| Paul van Veen<br>U heeft 42 nieuwe berichten<br>Mijn gegevens<br>Wiizio website | MijnOerenstonn<br>Documenten Sh<br>Editor v1 | e rijdag 3 augustus<br>12 Op het eerste oo<br>are<br>ooral in de function<br>imunicatie met d <mark>e sj</mark> | - Van harte welkom bij de<br>g lijkt er misschien niet zo<br>aliteiten. De komende maa<br>pelers en met de rest van | e 'vernieuwde' we<br>veel veranderd, m<br>ind zullen we u bij<br>de vereniging. | bsite van TrainersSite.nl. Ik I<br>aar dat komt omdat de verni<br>praten over alle nieuwe mog | oor je denken: nieuw? lk zie niets<br>euwingen niet in de lay-out zitten,<br>elijkheden. De nadruk ligt hierbij op | NEED HELP?<br>= click to =<br>EMAIL US |
| Wijzig club<br>Wijzig teams of spelers                                          | Mocht<br>zitten                              | u vragen hebben of<br>we klaar om u direct                                                                      | f een foutje tegen komen,<br>t te helpen.                                                                           | hebben we de ko                                                                 | mende periode een 'live chai                                                                  | ' beschikbaar. Als deze groen is,                                                                                  | FREE chat by<br>Volusion               |
| Admin                                                                           | MIJN A                                       | GENDA                                                                                                    |                                                                                                    |                                                                                 |                                                                                               |                                                                                                    |                                        |
| Logout                                                                          | 09-08                                        | Training                                                                                                    |                                                                                                    |                                                                                 | RVC '33 C1                                                                                    |                                                                                                    |                                        |
| Website:                                                                        | 14-08                                        | Training                                                                                                    |                                                                                                    |                                                                                 | RVC '33 C1                                                                                    |                                                                                                    |                                        |
| TrainersMagazine                                                                | 24-08                                        | Donkie (t)                                                                                                    | 12:                                                                                                    | 00                                                                              | RVC '33 C1                                                                                    |                                                                                                    |                                        |

Zit u op de website van uw vereniging op voetbalclub2000.nl, ga dan naar uw team en klik op 'Coach tools':

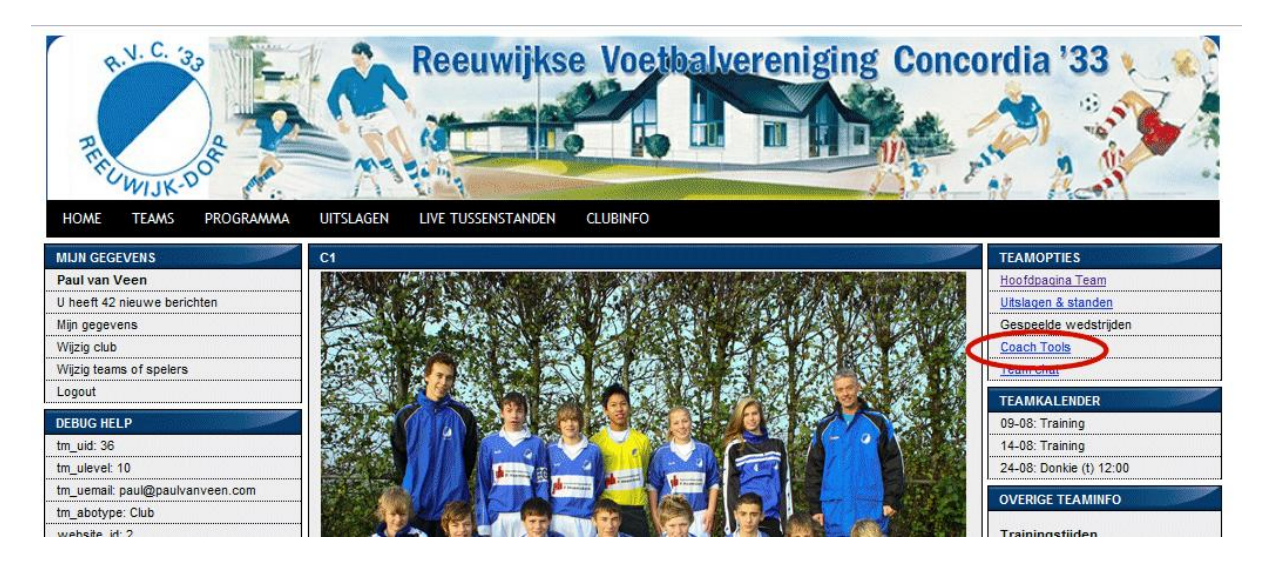

#### 1.3. Rechten

De rechten tot een team worden gekoppeld aan een emailadres. De manager van het team (bijvoorbeeld de supervisor van de club) voegt trainers toe aan een bepaald team. Het emailadres wat daar gebruikt wordt, moet ook gebruikt worden bij het inloggen om toegang te krijgen tot het team.

#### 1.4. Spelers

De teamindeling (het indelen van spelers in teams) wordt gedaan in de teamadministratie. Bij clubabonnementen wordt dit gedaan door de supervisor van de club, bij individuele abonnementen kunt u dit zelf doen.

#### 2.1. Wedstrijdregistratie

Als trainer van het team kunt u de trainingsopkomst bijhouden. Ideaal om wedstrijdminuten bij te houden, posities waarop spelers gespeeld hebben, doelpuntenmakers, etc.

#### 2.2. Het plannen van een wedstrijd

Voordat u een wedstrijd kunt invoeren, moet u deze aanmaken. Op het moment dat een wedstrijd bekend is, raden wij u aan om deze in te plannen.

| HOME ONDERSTEUNING TO       | OOLS | INTERACTIEF           | NIEUWSBRIEF           | SHOP         | ABONNER        |
|-----------------------------|------|-----------------------|-----------------------|--------------|----------------|
| MIJN GEGEVENS               |      | COACH TOOLS           |                       |              |                |
| Paul van Veen               |      | Welkom bij de coach   | tools. Hier kunt u al | s trainer-co | ach en/of leid |
| U heeft 42 nieuwe berichten |      | bijhouden, van heel e | eenvoudig tot zeer g  | edetailleerd |                |
| Mijn gegevens               |      |                       |                       |              |                |
| Wijzig website              |      |                       |                       |              |                |
| Wijzig club                 |      |                       |                       |              |                |
| Wijzig teams of spelers     |      |                       |                       |              |                |
| Admin                       |      |                       |                       |              |                |
| Logout                      |      |                       |                       |              |                |
| Alle teams                  |      |                       |                       |              |                |
| TRAININGSREGISTRATIE        |      |                       |                       |              |                |
| Trainingen Plannen          |      |                       |                       |              |                |
| Trainingsoverzicht          | 2200 |                       |                       |              |                |
| Statistieken                | 2200 |                       |                       |              |                |
| WEDSTRIJDREGISTRATIE        |      |                       |                       |              |                |
| Wedstrijd plannen           |      |                       |                       |              |                |
| Wedstrijdoverzicht          |      |                       |                       |              |                |
| Statistieken                | 2220 |                       |                       |              |                |
| BEOORDELINGEN               |      |                       |                       |              |                |
| Nieuwe beoordeling          |      |                       |                       |              |                |

Vervolgens kiest u uw team en in onderstaand scherm kunt u dan de gegevens van de wedstrijd invullen. Dit spreekt verder voor zich.

| Home ondersteuning to       | OLS INTERACTIEF NIEUWSBRIEF SHOP ABONNEREN CONTACT |
|-----------------------------|----------------------------------------------------|
| MIJN GEGEVENS               | WEDSTRIJD PLANNEN                                  |
| Paul van Veen               |                                                    |
| J heeft 42 nieuwe berichten | ALGEMENE WEDSTRIJDGEGEVENS:                        |
| Vijn gegevens               | Team:                                              |
| Nijzig website              | Datum wedstriid: 7 💌 Augustus 💌 2012 💌             |
| Nijzig club                 |                                                    |
| Nijzig teams of spelers     |                                                    |
|                             | Tegenstander:                                      |
| _ogout                      | Thuis/life Thuis                                   |
| RVC \'33 C1                 |                                                    |
| RAINING SREGISTRATIE        | Type wedstrijd: Competitie                         |
| rainingen Plannen           | Plan wedstriid in                                  |
| rainingsoverzicht           |                                                    |
| <u>tatistieken</u>          |                                                    |
|                             |                                                    |

Na het invullen van de wedstrijd klikt u op 'Plan wedstrijd in'

Tip! Wij werken samen met wedstrijdprogramma.com. Als uw club gebruik maakt van de services van wedstrijdprogramma.com, kunnen uw wedstrijden automatisch ingevoerd worden.

#### 2.3 Wedstrijdoverzicht

Bij het klikken op wedstrijdoverzicht (links in het menu), krijgt u een overzicht van de wedstrijden:

| MIJN GEGEVENS               | W   | EDSTRIJDE  | N OVERZICHT      |       |               |                                           |                      |                |
|-----------------------------|-----|------------|------------------|-------|---------------|-------------------------------------------|----------------------|----------------|
| Paul van Veen               | R   | VC \'33 C1 |                  | 0.001 |               | 200101772                                 |                      | 77775511777775 |
| U heeft 42 nieuwe berichten |     |            |                  |       |               |                                           |                      |                |
| Mijn gegevens               | IN  | TE VULLE   | N WEDSTRIJDEN    | Terr  | Tanada        | - T/II                                    | lliteles             |                |
| Wijzig website              |     | DVC 1/33   | Datum            | тур   | Nicolase Bove | r 1/U                                     | Uitslag              |                |
| Wijzig club                 |     | C1         | 2012-08-05 12:00 | С     | C1            | Thuis                                     | Spelergegevens       | 8              |
| Wijzig teams of spelers     |     |            |                  |       |               |                                           |                      |                |
| Admin                       | т   | DEKOMSTI   | GE WEDSTRIJDEN   |       |               |                                           | Spelers aan          | tallen updaten |
| Logout                      |     | Team       | Datum            | Тур   | eTegenstande  | r T/U                                     |                      |                |
| RVC \'33 C1                 |     | RVC \'33   | 24 Augustus 2012 | c     | Donkia        | <b>T</b>                                  | Wedstrijd wijzigen   | * × 0          |
| TRAININGSREGISTRATIE        | -   | C1         | 12:00            | Ľ     | DOLIVIE       | <u>'</u>                                  | Presentielijst (0/0) | A 🗹 🔮          |
| Trainingen Plannen          |     |            |                  |       |               |                                           |                      |                |
| Trainingsoverzicht          | RE  | EDS INGEV  | ULDE WEDSTRIJDEN |       |               | alle al a a a a<br>Secondada<br>Secondada | ********             |                |
| Statistieken                | 110 | Team       | Datum            | Тур   | eTegenstande  | r T/U                                     | Uitslag              |                |
| WEDSTRIJDREGISTRATIE        |     |            |                  |       |               |                                           |                      |                |
| Wedstriid plannen           |     |            |                  |       |               |                                           |                      |                |
| Wedstrijdoverzicht          |     |            |                  |       |               |                                           |                      |                |
| Statistieken                |     |            |                  |       |               |                                           |                      |                |

Dit is onderverdeeld in drie onderdelen:

- In te vullen wedstrijden: wedstrijden waarbij de datum in het verleden is en waarvan de gegevens nog ingevuld moeten worden

- Toekomstige wedstrijden: wedstrijden in de toekomst
- Reeds ingevulde wedstrijden: wedstrijden die reeds zijn ingevuld

#### 2.4. Toekomstige wedstrijden

Voor wedstrijden die er aan komen, kunt de volgende dingen doen:

- Notities/wedstrijdbespreking maken
- Formatie/Opstelling invullen
- Presentielijst invullen
- Wedstrijdvoorbereiding printen om mee te nemen

#### 2.4.1. Toekomstige wedstrijden: notities

U kunt vooraf notities maken met betrekking tot een wedstrijd, bijvoorbeeld voor een wedstrijdbespreking of om geplande wissels op te schrijven. Klik hiertoe op 'Wedstrijd wijzigen' dat achter een toekomstige wedstrijd staat.

| OLS |      | INTERACT       | IEF NIEUWSBRIEF           |      | Shop aboi           | NNERE | N CONTACT                                                      |                   |
|-----|------|----------------|---------------------------|------|---------------------|-------|----------------------------------------------------------------|-------------------|
|     | WE   | DSTRIJDE       | NOVERZICHT                |      |                     |       |                                                                |                   |
| [   | RV   | 'C \'33 C1     |                           |      |                     |       |                                                                |                   |
|     | IN T | TE VULLEN      | IWEDSTRIJDEN              |      |                     |       |                                                                |                   |
|     |      | Team           | Datum                     | Туре | Tegenstander        | T/U   | Uitslag                                                        |                   |
|     |      | RVC \'33<br>C1 | 2012-08-05 12:00          | с    | Nicolaas Boys<br>C1 | Thuis | <u>Uitslag invoeren (en notities)</u><br><u>Spelergegevens</u> | 0                 |
|     | то   | EKOMSTIG       | SE WEDSTRIJDEN            |      |                     |       | Spelers                                                        | aantallen updaten |
|     |      | Team           | Datum                     | Туре | Tegenstander        | ·T/U  | $\frown$                                                       |                   |
|     |      | RVC \'33<br>C1 | 24 Augustus 2012<br>12:00 | с    | Donkie              | т     | <u>Vedstrijd wijzigen</u><br><u>Presentielijst (0/0)</u>       | 12 🛛 🕄            |
|     |      |                |                           |      |                     |       |                                                                |                   |
|     | RE   | EDS INGEV      | ULDE WEDSTRIJDEN          |      |                     |       |                                                                |                   |
|     |      | Team           | Datum                     | Туре | Tegenstander        | T/U   | Uitslag                                                        |                   |
|     |      |                |                           |      |                     |       |                                                                |                   |
|     |      |                |                           |      |                     |       |                                                                |                   |

Vervolgens komt u in het onderstaande scherm. Hier kunt u onder wedstrijdnotities de informatie invullen. Als u klaar bent, klik dan op 'Wijzig deze wedstrijd'.

| TOOLS INTERACTIEF NIEUWSBRIEF SHOP ABONNEREN                                                                                                    | CONTACT              |
|----------------------------------------------------------------------------------------------------|----------------------|
| WEDSTRIJD WIJZIGEN                                                                                                    |                      |
| WEDSTRIJD WIJZIGEN          ALGEMENE WEDSTRIJDGEGEVEN S:         Team:         Datum wedstrijd:       24 • Augustus • 2012 •         Tijdstip:       12 • 00 •         Tegenstander:       Donkie         Thuis/Uit:       Thuis •         Type wedstrijd:       Competitie • | WEDSTRIJDNOTITIES 1: |
|                                                                                                    |                      |
| Wijzig deze wedstrijd                                                                                                    |                      |

#### 2.4.2 Toekomstige wedstrijd: opstelling maken

U kunt voor aankomende wedstrijd thuis alvast de formatie voorbereiden. Klik hiertoe op 'formatie' achter een toekomstige wedstrijd.

| DOLS | )  | INTERACT       | TEF NIEUWSBRIEF           |      | SHOP ABO            | NNERE | N CONTACT                                                      |                     |
|------|----|----------------|---------------------------|------|---------------------|-------|----------------------------------------------------------------|---------------------|
|      | WE | EDSTRIJDE      | N OVERZICHT               |      |                     |       |                                                                |                     |
|      | R\ | /C \'33 C1     | •                         |      |                     |       |                                                                |                     |
|      | IN | TE VULLEN      | N WEDSTRIJDEN             |      |                     |       |                                                                |                     |
|      |    | Team           | Datum                     | Туре | e Tegenstande       | r T/U | Uitslag                                                        |                     |
|      |    | RVC \'33<br>C1 | 2012-08-05 12:00          | с    | Nicolaas Boys<br>C1 | Thuis | <u>Uitslag invoeren (en notities)</u><br><u>Spelergegevens</u> | 8                   |
|      | то | EKOMSTIC       | GE WEDSTRIJDEN            |      |                     |       | Speler                                                         | s aantallen updaten |
|      |    | Team           | Datum                     | Туре | e Tegenstande       | rT/U  |                                                                |                     |
|      |    | RVC \'33<br>C1 | 24 Augustus 2012<br>12:00 | с    | Donkie              | т 🕻   | <u>Formatie</u><br>Presentelijst (0/0)                         | 73 🗹 🕴              |
|      | _  |                |                           |      |                     |       |                                                                |                     |
|      | RE | EDS INGEV      | ULDE WEDSTRIJDEN          |      |                     |       |                                                                |                     |
|      |    | Team           | Datum                     | Туре | e Tegenstande       | r T/U | Uitslag                                                        |                     |
|      |    |                |                           |      |                     |       |                                                                |                     |

U komt nu in het formatiescherm, zoals hieronder:

|                  |                                                                                  | Kies de formatie van deze wedstrijd: 11 tegen 1                                                                                                    | 1 🗨 4:3:3 (punt naar voren) 💌                             |
|------------------|----------------------------------------------------------------------------------|----------------------------------------------------------------------------------------------------|-----------------------------------------------------------|
| MAAK OPSTELLING  |                                                                                  |                                                                                                    |                                                           |
| Voeg speler toe: | Aanvaller links     Middenvelder links     Verdediger links     Verdediger links | Aanvaller centraal   Middenvelder aanvallend   r centraal  Verdediger centraal                                                                                                    | Aanvaller rechts   Middenvelder rechts  Verdediger rechts |
|                  |                                                                                  | Keeper                                                                                                    |                                                           |
|                  | WISSELS Kies een speler  Kies een speler  Kies een speler  Wisselregel toevoegen | AFWEZIG         - Kies een speler - <ul> <li>Afwezig</li> <li>Kies een speler -</li> <li>Kies een speler -</li> <li>Afwezig</li> <li>Afwezig</li> </ul> - Kies een speler - <ul> <li>Afwezig</li> <li>Afwezig</li> <li>Afwezig</li> <li>Afwezig</li> </ul> |                                                           |
| Sla Formatie op! |                                                                                  | Laad formatie: - Sek                                                                                                    | ecteer wedstrijd 💌 🛛 Laad!                                |

A – Kies eerst hier de opstelling waarin u wilt spelen

B – Hier vindt u de spelers van uw team.

C – Hier vindt u de posities in het veld. U kunt een speler van B naar een positie slepen en de muisknop loslaten op de juiste positie of u kunt op een positie klikken en de spelers uit een lijst met namen selecteren.

D – Hier kunt u de spelers opgeven die in de wissel starten. Ook hier kunt u een speler naar toe slepen of selecteren uit een lijst

E- Hier kunt u de spelers opgeven die deze wedstrijd afwezig zijn, indien u dit wenst kunt u daarbij de reden voor de afwezigheid bij invullen

F – Als u al wedstrijden heeft gespeeld, kunt u hier oude wedstrijden inladen. Ideaal als uw opstelling per wedstrijd slechts in details wijzigt.

G – Als een speler uit een ander team meedoet, kunt u deze hier invullen. Deze optie is alleen beschikbaar als die speler in hetzelfde account zit (dus bijvoorbeeld in het geval van een clubabonnement)

Als u klaar bent, klik dan op 'Sla Formatie op'. U kunt op een later moment altijd nog de opstelling wijzigen.

Tip! Als u een foutje heeft gemaakt en een speler van C naar B wilt verplaatsen, selecteer dan bij die speler de naam van de positie en speler komt weer bij B te staan.

| .5 | INTERAC                  | TIEF NIEUWSBRIE                     | F    | SHOP ABO            | DNNERE     | N CONTACT                                                      |                      |
|----|--------------------------|-------------------------------------|------|---------------------|------------|----------------------------------------------------------------|----------------------|
| W  | EDSTRIJDE                | N OVERZICHT                         |      |                     |            |                                                                |                      |
| R  | VC \'33 C1               | •                                   |      |                     |            |                                                                | 000220002200         |
| IN | TE VULLE                 | NWEDSTRIJDEN                        |      |                     |            |                                                                |                      |
|    | Team                     | Datum                               | Туре | e Tegenstand        | er T/U     | Uitslag                                                        |                      |
|    | RVC \'33<br>C1           | 2012-08-05 12:00                    | С    | Nicolaas Boys<br>C1 | Thuis      | <u>Uitslag invoeren (en notities)</u><br><u>Spelergegevens</u> | •                    |
| т  | DEKOMSTR                 | GE WEDSTRIJDEN                      |      |                     |            | Spele                                                          | rs aantallen updaten |
|    | Team                     | Datum                               | Туре | e Tegenstand        | er T/U     |                                                                |                      |
| _  | RVC \'33                 | 24 Augustus 2012                    | ~    | Deelie              | -          | Wedstrijd wijzigen                                             |                      |
|    | C1                       | 12:00                               | L    | Donkie              | <b>`</b> < | Presentielijst (0/0)                                           | 2 🗹 💕                |
| RE | C1<br>EDS INGEV          | 12:00                               |      | Donkie              | ` <        | Presentielijst (0/0)                                           | A Z 😺                |
| RE | C1<br>EEDS INGEV<br>Team | 12:00<br>/ULDE WEDSTRIJDEN<br>Datum | Туре | e Tegenstand        | er T/U     | Presentielijst (0/0)<br>Uitslag                                |                      |

2.4.3. Toekomstige wedstrijden: presentielijst

De presentielijst kan op verschillende manieren gebruikt worden. Het is eigenlijk bedoeld voor trainers die geen zin hebben om de formatie van elke wedstrijd bij te houden, maar wel organisatorisch willen kijken of ze voor de komende wedstrijd voldoende spelers hebben.

Maar ook voor de trainers die wel met een formatie werken, kunnen hier in één oogopslag zien hoeveel spelers er voor de komende wedstrijd beschikbaar zijn.

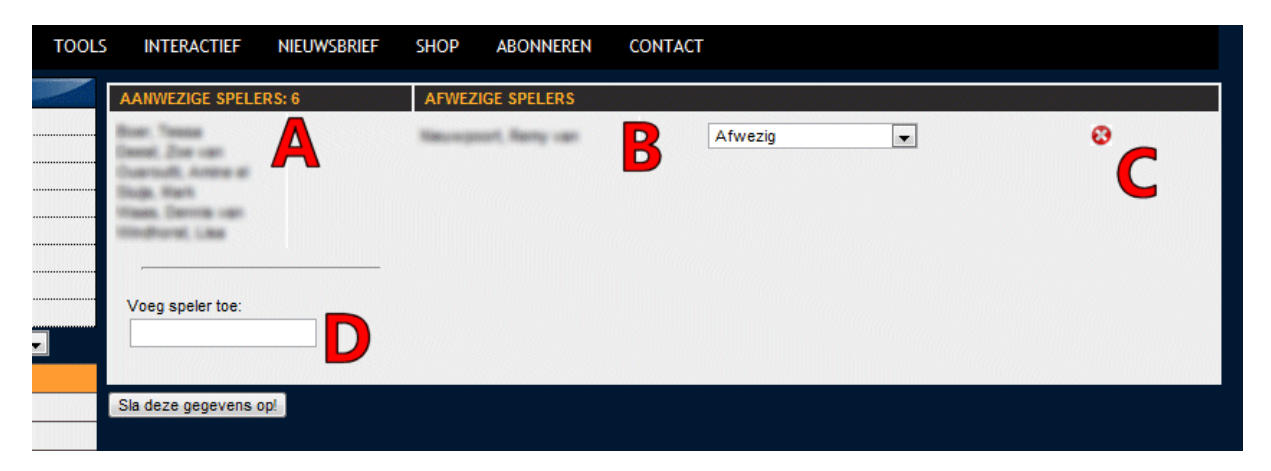

A – Hier ziet u een lijst van de aanwezige spelers

B – Hier ziet u de afwezige spelers. Als een speler voor die wedstrijd afwezig is, sleep deze speler dan van A naar B. Indien u dit wenst, kunt u van elke speler ook een reden aangeven
C – Wilt u een speler van Afwezig naar Aanwezig zetten, klik dan op het kruisje achter die speler
D – Als u voor een wedstrijd een speler van een ander team wilt toevoegen, vul dan hier de naam in en klik op de desbetreffende speler. Deze optie is alleen beschikbaar als die speler in hetzelfde account zit (dus bijvoorbeeld in het geval van een clubabonnement)

#### Klik tenslotte op 'Sla deze gegevens op'

Opmerking! Alles is met elkaar verbonden. Het maakt niet uit of dat u een speler in de presentielijst op afwezig zet, via de formatie op afwezig zet of dat u de afwezigheidsmodule (zie andere handleiding) gebruikt.

#### 2.4.4. Toekomstige wedstrijden: het maken van een print

U kunt uw voorbereiding van de wedstrijd mee naar het veld nemen. Klik hiertoe op het PDF-icoon achter een bepaalde wedstrijd.

| WEDSTRIJDEN OVERZICHT         RVC V33 C1       Image: Colspan="2">Image: Colspan="2">Image: Colspan="2" Colspan="2" Colspan= | rools | 6  | INTERACT       | IEF NIEUWSBRIEF           |      | SHOP ABO            | NNERE  | N CONTACT                                                                   |                            |
|----------------------------------------------------------------------------------------------------|-------|----|----------------|---------------------------|------|---------------------|--------|-----------------------------------------------------------------------------|----------------------------|
| RVC V33 C1         IN TE VULLEN WEDSTRIJDEN         Team       Datum       Type Tegenstander T/U       Uitslag         RVC V33       2012-08-05 12:00       C       Nicolaas Boys<br>C1       Thuis       Uitslag invoeren (en notities)         TOEKOMSTIGE WEDSTRIJDEN       Spelergegevens       Spelers aantallen update         Team       Datum       Type Tegenstander T/U       Wedstrijd wijzigen         Team       Datum       Type Tegenstander T/U       Wedstrijd wijzigen         RVC V33       24 Augustus 2012       C       Donkie       T         RVC V33       24 Augustus 2012       C       Donkie       T         Presentielijst (0/0)       WEDSTRIJDEN       Spelers aantallen update         REEDS INGEVULDE WEDSTRIJDEN       Topokie       T       Formatie         Presentielijst (0/0)       T       Type Tegenstander T/U       Uitslag                                                                                                    |       | WE | EDSTRIJDEI     | N OVERZICHT               |      |                     |        |                                                                             |                            |
| IN TE VULLEN WEDSTRIJDEN         Team       Datum       Type Tegenstander T/U       Uitslag         RVC V33       2012-08-05 12:00       C       Nicolaas Boys<br>C1       Thuis       Uitslag invoeren (en notities)<br>Spelergegevens       Selergegevens         ToEKOM STIGE WEDSTRIJDEN       Spelers aantallen update         Team       Datum       Type Tegenstander T/U         RVC V33       24 Augustus 2012<br>C1       C       Donkie       T         RVC V33       24 Augustus 2012<br>C1       C       Donkie       T       Wedstrijd wijzigen<br>Formatie<br>Presentielijst (0/0)       Spelers         REEDS INGEVULDE WEDSTRIJDEN       Team       Datum       Type Tegenstander T/U       Uitslag                                                                                                    |       | R\ | /C \'33 C1     |                           |      |                     | (2000) |                                                                             |                            |
| Team       Datum       Type Tegenstander T/U       Uitslag         RVC V33       2012-08-05 12:00       C       Nicolaas Boys       Thuis       Uitslag invoeren (en notities)       Spelergegevens       Selergegevens         TOEKOM STIGE WED STRIJDEN       Type Tegenstander T/U       Vitslag       Spelergegevens       Spelers aantallen update         Team       Datum       Type Tegenstander T/U       Wedstrijd wijzigen       Spelers       Spelergegevens         RVC V33       24 Augustus 2012       C       Donkie       T       Formatie       Spelergenteilijst (0/0)       Spelergegevens         REEDS INGEVUL DE WEDSTRIJDEN       Team       Datum       Type Tegenstander T/U       Uitslag                                                                                                    |       | IN | TE VULLEN      | IWEDSTRIJDEN              |      |                     |        |                                                                             |                            |
| <ul> <li>RVC V33<br/>C1 2012-08-05 12:00 C Nicolaas Boys<br/>C1 Thuis Uitslag invoeren (en notities)<br/>Spelergegevens</li> <li>TOEKOMSTIGE WEDSTRIJDEN<br/>Team Datum Type Tegenstander T/U<br/>RVC V33 24 Augustus 2012<br/>C1 12:00 C Donkie T Wedstrijd wijzigen<br/>Formatie<br/>Presentielijst (0/0)</li> <li>REEDS INGEVULDE WEDSTRIJDEN<br/>Team Datum Type Tegenstander T/U Uitslag</li> </ul>                                                                                                    |       |    | Team           | Datum                     | Туре | Tegenstande         | r T/U  | Uitslag                                                                     |                            |
| TOEKOM STIGE WEDSTRIJDEN       Spelers aantalien update         Team       Datum       Type Tegenstander T/U       Wedstrijd wijzigen       Operation         RVC V33       24 Augustus 2012       C       Donkie       T       Formatie       Formatie         C1       12:00       C       Donkie       T       Formatie       Formatie         Presentielijst (0/0)       REEDS INGEVULDE WEDSTRIJDEN       Team       Datum       Type Tegenstander T/U       Uitslag                                                                                                    |       |    | RVC \'33<br>C1 | 2012-08-05 12:00          | с    | Nicolaas Boys<br>C1 | Thuis  | <u>Uitslag invoeren (en notities)</u><br><u>Spelergegevens</u>              | 8                          |
| TOEKOM STIGE WEDSTRIJDEN       Spelers aantallen update         Team       Datum       Type Tegenstander T/U       Wedstrijd wijzigen       Formatie         RVC V33       24 Augustus 2012       C       Donkie       T       Wedstrijd wijzigen       Formatie         C1       12:00       C       Donkie       T       Formatie       Presentielijist (0/0)       Image: Colspan="2">Image: Colspan="2">Image: Colspan="2" Image: Colspan="2" Image:                                                                                                    |       |    |                |                           |      |                     |        |                                                                             |                            |
| Team       Datum       Type Tegenstander T/U         RVC V33       24 Augustus 2012       C       Donkie       T       Wedstrijd wijzigen<br>Formatie         REEDS INGEVULDE WEDSTRIJDEN       Team       Datum       Type Tegenstander T/U       Uitslag                                                                                                    |       | то | EKOMSTIC       | SE WEDSTRIJDEN            |      |                     |        | Spelers                                                                     | <u>s aantallen updaten</u> |
| <ul> <li>RVC V33 24 Augustus 2012<br/>C1 12:00</li> <li>REEDS INGEVULDE WEDSTRIJDEN<br/>Team Datum</li> <li>Type Tegenstander T/U</li> <li>Uitslag</li> </ul>                                                                                                    |       |    | Team           | Datum                     | Туре | Tegenstande         | r T/U  |                                                                             |                            |
| REEDS INGEVULDE WEDSTRIJDEN         Team       Datum         Type Tegenstander T/U       Uitslag                                                                                                    |       |    | RVC \'33<br>C1 | 24 Augustus 2012<br>12:00 | с    | Donkie              | т      | <u>Wedstrijd wijziqen</u><br><u>Formatie</u><br><u>Presentielijst (0/0)</u> | (T) ( 0                    |
| REEDS INGEVULDE WEDSTRIJDEN           Team         Datum         Type Tegenstander T/U         Uitslag                                                                                                    |       |    |                |                           |      |                     |        |                                                                             |                            |
| Team Datum Type Tegenstander T/U Uitslag                                                                                                    |       | RE | EDS INGEV      | ULDE WEDSTRIJDEN          |      |                     |        |                                                                             |                            |
|                                                                                                    | 17777 |    | Team           | Datum                     | Туре | eTegenstande        | r T/U  | Uitslag                                                                     |                            |
|                                                                                                    | -     |    |                |                           |      |                     |        |                                                                             |                            |

De print, die precies op een A4-tje past, zal bestaan uit:

- De algemene informatie van de wedstrijd
- De opstelling en wissels zoals opgegeven bij 'formatie'
- De notities zoals beschreven hierboven

#### 2.5. In te vullen wedstrijden

Nadat een wedstrijd gespeeld is, kunt u via ons systeem allerlei informatie over de wedstrijd invullen. Dit kunt u zo gedetailleerd maken als u zelf wilt.

#### 2.5.1. In te vullen wedstrijden: Uitslag en evaluatie

De eenvoudigste methode is om alleen de uitslagen en de notities (bijvoorbeeld de teamevaluatie) in te vullen van een wedstrijd. Klik hier toe op 'Uitslag invoeren (en notities)' achter een wedstrijd.

| OOL | S  | INTERACT       | TIEF NIEUWSBRIE           |                                       | SHOP                              | ABONNER                                                                                                    | EN CONTAC                                                        | ſ                                  |                                                                                                    |                     |
|-----|----|----------------|---------------------------|---------------------------------------|-----------------------------------|----------------------------------------------------------------------------------------------------|------------------------------------------------------------------|------------------------------------|----------------------------------------------------------------------------------------------------|---------------------|
|     | W  | EDSTRIJDE      | N OVERZICHT               |                                       |                                   |                                                                                                    |                                                                  |                                    |                                                                                                    |                     |
|     | R  | /C \'33 C1     | •                         |                                       |                                   |                                                                                                    |                                                                  |                                    |                                                                                                    |                     |
|     | IN | TE VULLEN      | NWEDSTRIJDEN              |                                       |                                   | en en en en en en en en en en<br>19 de la companya en en en en en<br>19 de la companya en en en en en en en en en en en en en |                                                                  |                                    |                                                                                                    |                     |
|     |    | Team           | Datum                     | Тур                                   | e Tegensta                        | ander T/U                                                                                                    | lliteleg                                                         |                                    |                                                                                                    |                     |
|     |    | RVC \'33<br>C1 | 2012-08-05 12:00          | с                                     | Nicolaas E<br>C1                  | Boys Thus                                                                                                    | Uitslag invoeren<br>Spelengegeven                                | <u>(en notities)</u>               | >                                                                                                    | 8                   |
|     | тс | DEKOMSTIC      | GE WEDSTRIJDEN            |                                       |                                   |                                                                                                    |                                                                  | Spelers                            | aantallen up                                                                                                    | <u>daten</u>        |
|     |    | Team           | Datum                     | Тур                                   | e Tegensta                        | ander T/U                                                                                                    |                                                                  |                                    |                                                                                                    |                     |
|     |    | RVC \'33<br>C1 | 24 Augustus 2012<br>12:00 | с                                     | Donkie                            | т                                                                                                    | <u>Wedstrijd wijzig</u><br><u>Formatie</u><br>Presentielijst (0/ | <u>en</u><br>1 <u>0)</u>           | 72 2                                                                                                    | 1 😔                 |
|     |    |                |                           |                                       |                                   |                                                                                                    |                                                                  |                                    |                                                                                                    |                     |
|     | RE | EDS INGEV      | ULDE WEDSTRIJDEN          |                                       |                                   |                                                                                                    |                                                                  |                                    |                                                                                                    |                     |
|     |    |                |                           | 1 1 1 1 1 1 1 1 1 1 1 1 1 1 1 1 1 1 1 | 10 <u>10</u> 10 10 10 10 10 10 10 |                                                                                                    |                                                                  | standard and a fail and a standard | STATISTICS AND ADDRESS AND ADDRESS ADDRESS ADDRESS ADDRESS ADDRESS ADDRESS ADDRESS ADDRESS ADDRESS ADDRESS ADDR | 150 100 100 100 100 |
|     |    | Team           | Datum                     | Тур                                   | e Tegensta                        | ander I/U                                                                                                    | Uitslag                                                          |                                    |                                                                                                    |                     |

Het invulscherm wat verschijnt is waarschijnlijk wel duidelijk voor u.

#### 2.5.2. In te vullen wedstrijden: Spelergegevens

Als u per speler informatie over een speler wilt bijhouden, klik dan op 'Spelergegevens' achter een wedstrijd.

| W  | EDSTRIJDE      | N OVERZICHT               |       |                     |        |                                                                      |                   |
|----|----------------|---------------------------|-------|---------------------|--------|----------------------------------------------------------------------|-------------------|
| R\ | /C \'33 C1     |                           |       |                     | (22))) |                                                                      |                   |
| IN | TE VULLE       | NWEDSTRIJDEN              | 23323 |                     | 345345 |                                                                      |                   |
|    | Team           | Datum                     | Тур   | e Tegenstande       | r T/U  | Uitslag                                                              |                   |
|    | RVC \'33<br>C1 | 2012-08-05 12:00          | С     | Nicolaas Boys<br>C1 | Thuis  | Uterag Invoeren (en notities)<br>Spelergegevens                      | 8                 |
| тс | EKOMSTI        | GE WEDSTRIJDEN            |       |                     |        | Spelers                                                              | aantallen updater |
|    | Team           | Datum                     | Тур   | e Tegenstande       | r T/U  |                                                                      |                   |
|    | RVC \'33<br>C1 | 24 Augustus 2012<br>12:00 | с     | Donkie              | т      | <u>Wedstrijd wijzigen</u><br><u>Formatie</u><br>Presentielijst (0/0) | 72 🗹 🕄            |
| RE | EDS INGEV      | ULDE WEDSTRIJDEN          |       |                     |        |                                                                      |                   |
|    | Team           | Datum                     | Typ   | e Tegenstande       | r T/U  | Uitslag                                                              |                   |

U krijgt nu twee keuzes:

- De gegevens op basis van totalen invullen
- De gegevens gedetailleerd invullen

#### 2.5.2.1. Spelersgegevens op basis van totalen

In deze optie vult u de totalen van een wedstrijd in. Denk hierbij aan totale speelminuten, doelpunten, etc. U kunt het heel eenvoudig invullen, maar ook vrij gedetailleerd.

| SPELERGEGEVENS INVOEREN      |                                                  |   |                                                                    |     |       |      |         |       |       |
|------------------------------|--------------------------------------------------|---|--------------------------------------------------------------------|-----|-------|------|---------|-------|-------|
| SPELERSSTATISTIEKEN:         |                                                  |   |                                                                    |     |       |      |         |       |       |
| Naam                         | Speelminuten                                     |   | Positie                                                            | (   | Goals | Assi | ts Geel | Rood  | Ratin |
| Antre el Duemulti            | N.v.t.                                           | • | N.v.t.                                                             | . 0 | 0.    | - 0  | - 0 -   | . 0 - | -     |
| Denne van Hase               | N.v.t.                                           | • | N.v.t.                                                             | - 0 | 0 -   | . 0  | - 0 -   | • 0 • | -     |
| Decorat can illiases         | N.v.t.                                           | • | N.v.t.                                                             | • • | 0.    | . 0  | - 0 -   |       | -     |
| Les Mindhard                 | N.v.t.                                           | • | N.v.t.                                                             | • 0 | 0     | • 0  | - 0 -   | • 0 • | -     |
| Mark Dogs                    | N.v.t.                                           | • | N.v.t.                                                             | - 0 | 0.    | . 0  | - 0 -   | • 0 • | -     |
| NAMES OF TAXABLE PARTY.      | N.v.t.                                           | • | N.v.t.                                                             | • • | 0.    | • 0  | - 0 -   | • 0 • | -     |
| Rome Status                  | N.v.t.                                           | • | N.v.t.                                                             | •   | 0.    | • 0  | - 0 -   |       | -     |
| Tennes Bone                  | N.v.t.                                           | • | N.v.t.                                                             | - 0 | 0 .   | . 0  | - 0 -   | • 0 • | -     |
| Zon ogo Denni                | N.v.t.                                           | - | N.v.t.                                                             | • • | 0 -   | • 0  | - 0 -   | • • • | -     |
| Voeg speler toe:             | 70 Minuten<br>65 Minuten                         | Â | Keeper<br>Verdediger                                               | Â   |       |      |         |       |       |
| Markeer wedstrijd als gereed | 55 Minuten<br>50 Minuten                         |   | Verdediger rechts<br>Verdediger centraal                           | E   |       |      |         |       |       |
| Sla gegevens op              | 45 Minuten<br>40 Minuten<br>35 Minuten           |   | Verdediger (voorstopper)<br>Verdediger (laatste)<br>Middenvelder   |     |       |      |         |       |       |
|                              | 30 Minuten<br>25 Minuten<br>20 Minuten           |   | Middenvelder links<br>Middenvelder rechts<br>Middenvelder centraal |     |       |      |         |       |       |
|                              | 15 Minuten<br>10 Minuten<br>5 Minuten            |   | Middenvelder verdedigend<br>Middenvelder aanvallend<br>Aanvaller   |     |       |      |         |       |       |
|                              | 0 (hele wedstrijd wissel)<br>Gespeeld<br>Afwezig |   | Aanvaller links<br>Aanvaller rechts<br>Aanvaller centraal          |     |       |      |         |       |       |
|                              | Afwezig - Blessure<br>Afwezig - Studie           | - | Aanvaller (schaduwspits)                                           | -   |       |      |         |       |       |

Achter elke speler vindt u een aantal kolommen:

A – hier vult u de minuten in waarop een speler gespeeld heeft (of juist afwezig is geweest)
B – Hier vult u de positie in waarop de speler gespeeld heeft. U kunt hierbij kiezen heel algemeen (gespeeld), als u alleen geïnteresseerd bent in wedstrijdminuten. U kunt het wat specifieker maken door de linie aan te geven (bijv. verdediger of middenvelder). Of u kunt het nog gedetailleerder maken door bijvoorbeeld 'aanvaller links' aan te klikken.

C – Standaard heeft elke speler één regel. Als een speler bijvoorbeeld een helft in de voorhoede en een helft in de verdediging heeft gespeeld en u wilt beide opslaan, klik dan op het groene plusje achter een speler. Er komt dan een tweede regel beschikbaar voor een speler. Per speler kunt u maximaal drie regels invoeren

D – Indien u wilt, kunt u per speler ook de goals, assists, kaarten en een wedstrijdcijfer invullen.
E – Als u het vinkje bij 'Markeer wedstrijd als gereed' aan houdt, dan zal de wedstrijd na het invullen in het wedstrijdoverzicht verplaatsen van 'in te vullen wedstrijden' naar 'reeds ingevulde wedstrijden'. Als u later nog wijzigingen wilt aanbrengen, klik dan dit vinkje uit.

Klik tenslotte op 'Sla gegevens op'

Tip! Het invullen van een schema gaat het snelst als u met het toetsenbord werkt. Klik het eerste vakje aan en klik bijvoorbeeld op een '9' bij de speelminuten om naar 90 minuten te gaan. Klik vervolgens op TAB om naar het volgende veld te gaan. Wilt u daar 'Aanvaller rechts' kiezen, klik dan driemaal op 'A' en klik vervolgens op tab naar het aantal goals te gaan, etc.

#### 2.5.2.2. Spelersgegevens gedetailleerd

U kunt ook de wedstrijdgegevens gedetailleerd invullen. Als u hier op klikt, dan komt u eerst in het scherm waar u de opstelling in kunt vullen. Dit werkt hetzelfde als een opstelling maken van een toekomstige wedstrijd, zoals hierboven beschreven. Als u de opstelling reeds ingevuld heeft, zal deze opstelling verschijnen.

Na het opslaan van de opstelling komt u in het volgende scherm.

| SCOREVERLOOP                                           |                                                     |            |   |
|--------------------------------------------------------|-----------------------------------------------------|------------|---|
| Kies doelpuntenmake                                    | r 💌 Kies assist 💌 Type goal                         |            |   |
| Kies doelpuntenmake                                    | er 💌 Kies assist 💌 Type goal                        |            |   |
| Doelpuntregel toevoegen                                | 1                                                   |            |   |
|                                                        |                                                     |            |   |
| WISSELS                                                |                                                     |            |   |
| Minuut                                                 | Speler in                                           | Speler uit |   |
|                                                        |                                                     |            | > |
|                                                        |                                                     |            |   |
| KAARTEN                                                |                                                     |            |   |
| Kies speler                                            | 💌 Kies kaart 💌 Kies reden                           |            |   |
| Kies speler                                            | 💌 Kies kaart 💌 Kies reden                           |            |   |
| Kaartregel toevoegen                                   |                                                     |            |   |
| ☑ Wijzig op basis van de:<br>☑ Markeer wedstrijd als g | ze gegevens ook de uitslag en totalen D<br>gereed E |            |   |
| Sla matchgegevens op                                   |                                                     |            |   |

A – hier kunt u de doelpunten invullen. Kies eerst de doelpuntenmaker, de assist, het type goal en vul in het laatste vakje de minuut in. Vul deze in in de volgorde waarin er in de wedstrijd gescoord is en vergeet de doelpunten van de tegenpartij niet.

B – hier kunt de wissels invullen. Kies eerst de minuut en kies de speler die het veld verlaat en de speler die het veld uit gaat. Deze spelers verschijnen nadat u de minuut heeft ingevuld, omdat er berekend moet worden welke spelers op dat moment in het veld staan. Hou ook hier de volgorde aan waarin er gewisseld is.

C – Hier kunt u de gegeven gele en rode kaarten invullen. Vul de speler, de kaart, de reden van de kaart en de minuut in

D – 'Wijzig op basis van deze gegevens ook de uitslag en de totalen' – Als u dit vinkje aanhoudt, dan worden de wedstrijdminuten van de spelers (zoals ingevuld in het vorige hoofdstuk) automatisch berekend. Wij raden aan om dit vinkje aan te houden.

E – 'Markeer wedstrijd als gereed'. Als u het vinkje bij 'Markeer wedstrijd als gereed' aan houdt, dan zal de wedstrijd na het invullen in het wedstrijdoverzicht verplaatsen van 'in te vullen wedstrijden' naar 'reeds ingevulde wedstrijden'. Als u later nog wijzigingen wilt aanbrengen, klik dan dit vinkje uit.

#### Klik tenslotte op 'Sla wedstrijdgegevens op'

Tip! Het handige van deze laatste methode is dat het niet eens zoveel meer tijd kost als de andere methode en dat alles automatisch berekend wordt. Daarnaast heeft u op eenvoudige wijze al een mini-verslag van uw team gemaakt op deze manier.

Opmerking! Op basis van deze gegevens kunt u de totalen berekenen. Andersom is niet mogelijk. U kunt niet op basis van de totalen dit overzicht berekenen.

#### 2.6. Statistieken

Als u wedstrijden heeft ingevuld, kunt u de statistieken bekijken, zoals bijvoorbeeld wisselbeurten of gespeelde posities. Dit onderdeel spreekt waarschijnlijk voor zich.

### 3. Vragen?

Heeft u na het lezen van deze handleiding nog vragen, neem dan contact op met:

Tom van den Heiligenberg – <u>tom@sportfacilities.com</u>

of

Paul van Veen – paulvanveen@trainerssite.nl